## Выдача PW-ID с помощью PW - Desktop

Для работы в системе Mobile ID необходим следующий софт

- 1. ProxWay Mobile ID
  - 1.1 Android https://play.google.com/store/apps/details?id=org.elics.acid
  - 1.2 IOS https://itunes.apple.com/ru/app/proxway-mobile-id/id1201225774

ProxWay Mobile Config

1.3 Android https://play.google.com/store/apps/details?id=org.elics.acmc

- 2. Устройство PW-Desktop
- 3. На устройстве PW-Desktop поместить «Мастер-карту»

#### Выдача идентификатора

1. Запускаем приложение ProxWay Mobile ID

1.1 Нажимаем на звездочку

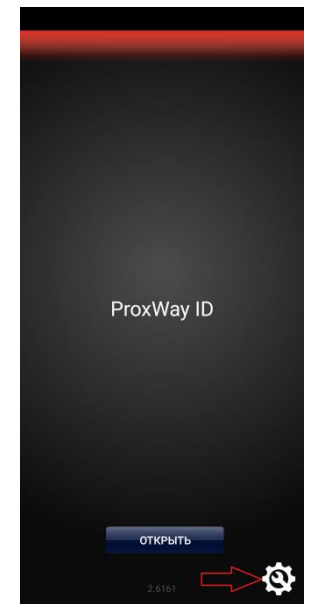

- 2. В поле «запрос сетевого ключа» вводим имя отправителя запрашивающего идентификатора
  - 2.1 Нажимаем отправить

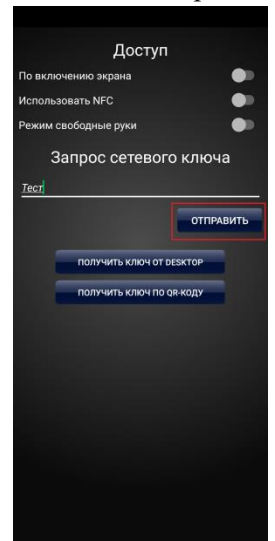

#### 2.2 Выбираем способ отправки

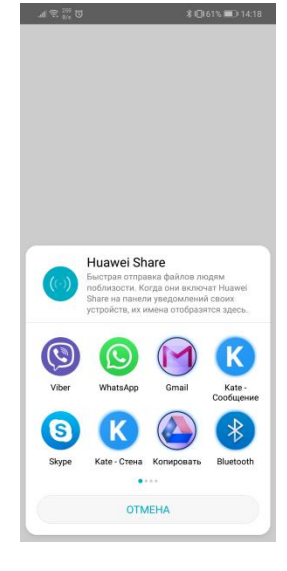

#### 2.3 Отправляем письмо «Администратору»

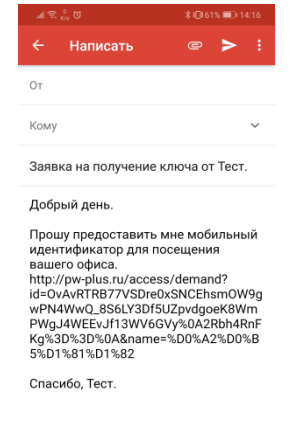

3. «Администратор» получит письмо с запросом на получение PW Mobile ID

|                                                                                  |                                                                                                 | \$IQ161% ■D 14:17                |  |
|----------------------------------------------------------------------------------|-------------------------------------------------------------------------------------------------|----------------------------------|--|
|                                                                                  |                                                                                                 | i 🖸 i                            |  |
| Заявка на<br>Тест. <mark>&gt;</mark> 🛯 🕬                                         | получение кл<br>одящие я                                                                        | іюча от 🖧                        |  |
|                                                                                  |                                                                                                 | ★ :                              |  |
|                                                                                  |                                                                                                 |                                  |  |
| Добрый день.                                                                     |                                                                                                 |                                  |  |
| http://pw-plus.n<br>OvAvRTRB77VS<br>8S6LY3Df5UZpr<br>Jf13WV6GVy%0<br>0A&name=%D0 | u/access/demand?id<br>Dre0xSNCEhsmOW9<br>rdgoeK8WmPWgJ4W<br>)A2Rbh4RnFKg%3D%<br>%A2%D0%B5%D1%81 | wPN4WwQ_<br>EEv<br>3D%<br>%D1%82 |  |
| undundi, 1661.                                                                   |                                                                                                 |                                  |  |

3.1 «Администратор» нажимает на ссылку и выбирает приложение ProxWay Config

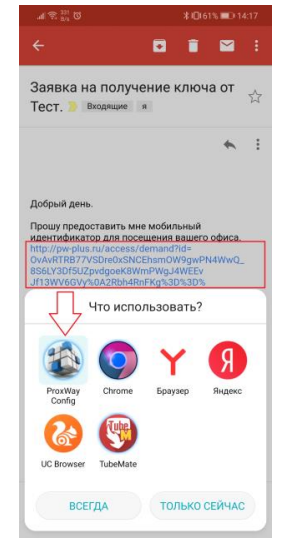

3.2 Появится окно в котором необходимо нажать «ОК»

Подтверждение поставлено в очередь Не забудьте загрузить заявки в устройство

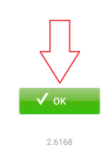

- 4. «Администратор» запускает приложение ProxWay-Config
  - 4.1 Нажимает кнопку поиск

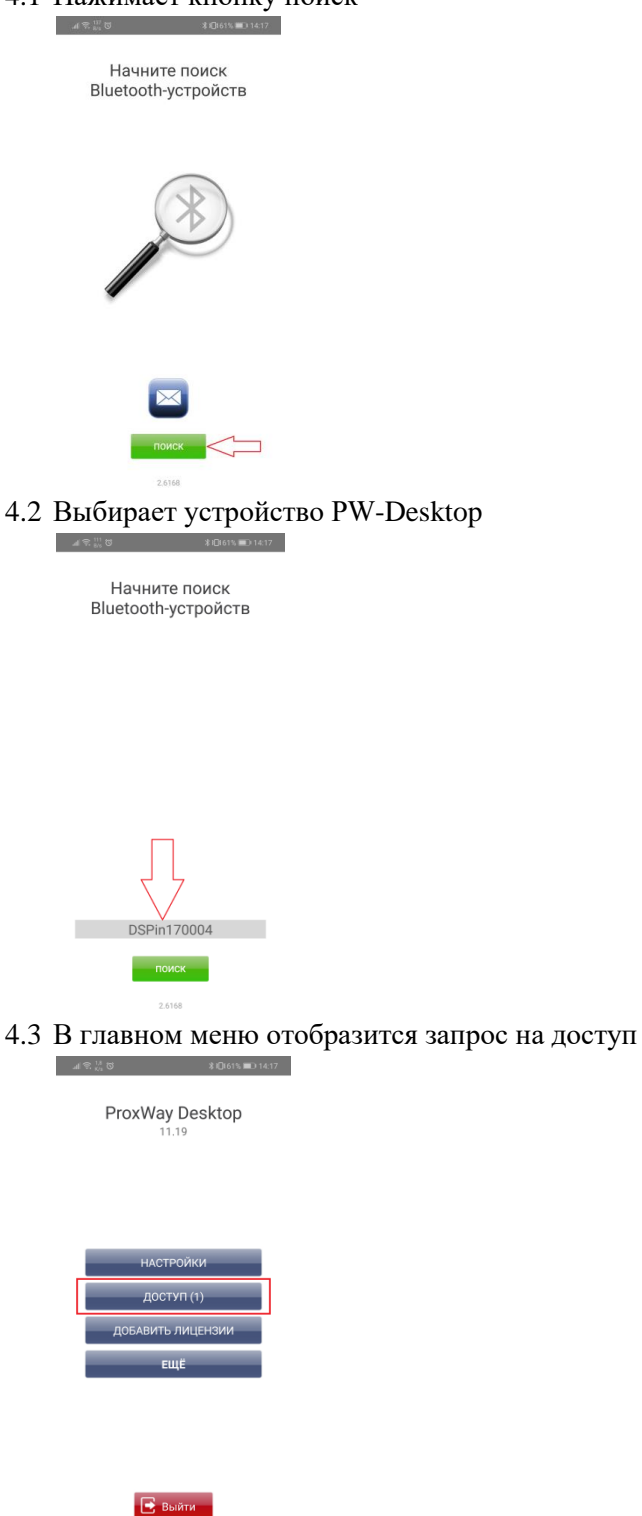

4.4 Заходим в раздел доступ. В нем будут отображены запросы

| a p. 0          |             |
|-----------------|-------------|
| Запросы доступа | 1 ^         |
| Тест            | подтвердить |

# 4.5 Выбираем запрос и нажимаем кнопку подтвердить

| Запросы дос | тупа | 1       | ^     |
|-------------|------|---------|-------|
| Тест        |      | подтвер | одить |

### 4.6 Выбираем способ отправки подтверждения

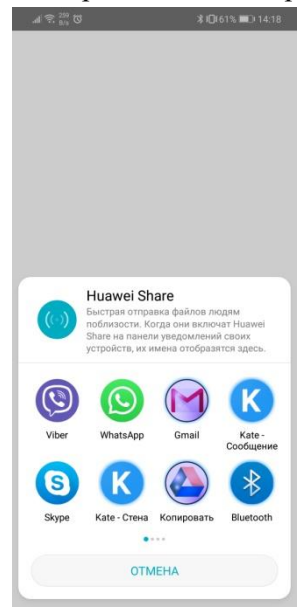

5. «Отправитель» запроса получит «Ключ-ссылку»

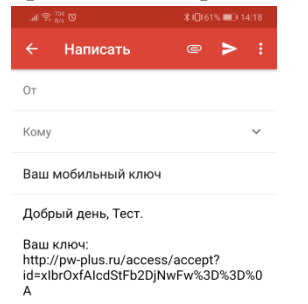

5.1 «Отправитель» нажимает на ссылку и выбирает приложение ProxWay ID

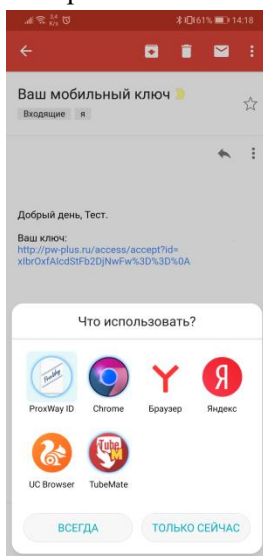

6. Откроется приложение с сообщением «Ваш мобильный ключ готов»

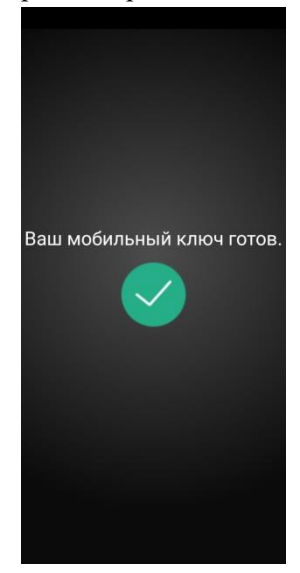